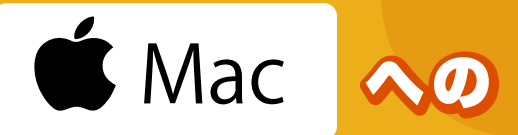

## Microsoft Office インストール手順

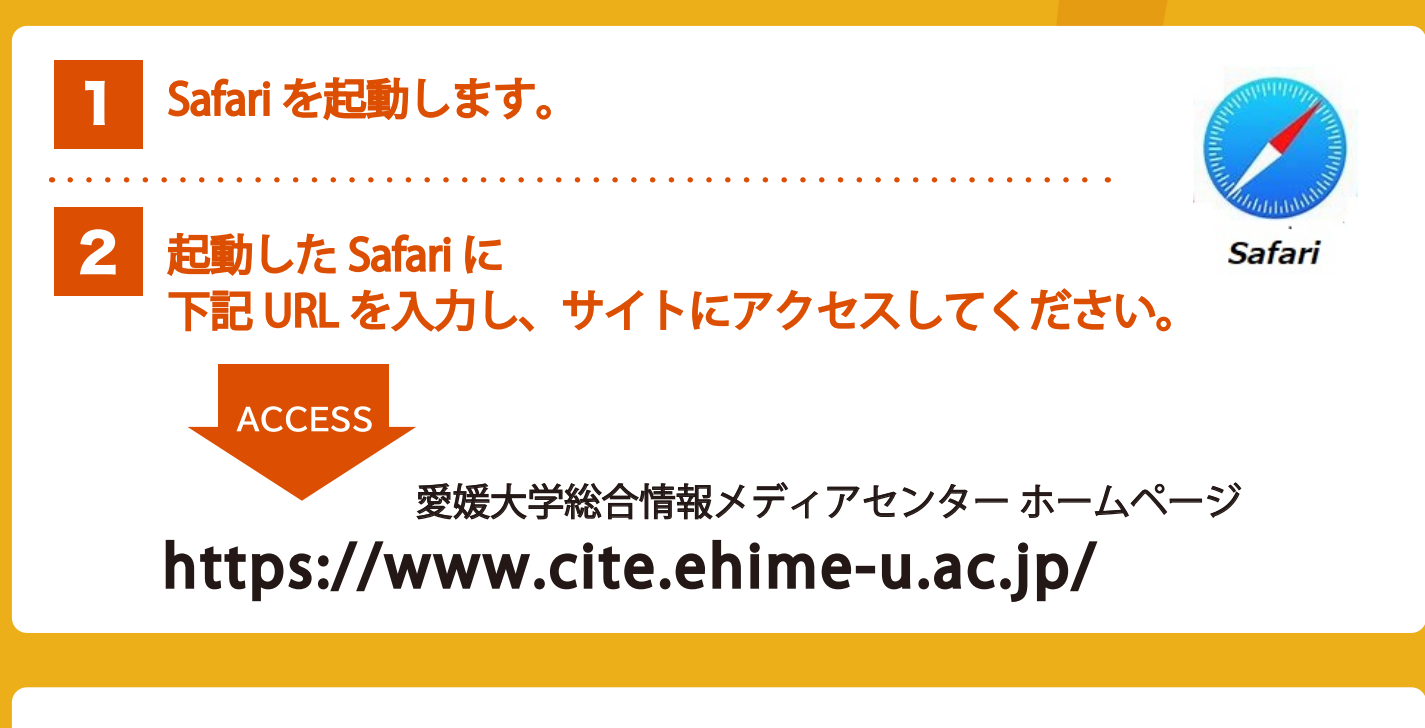

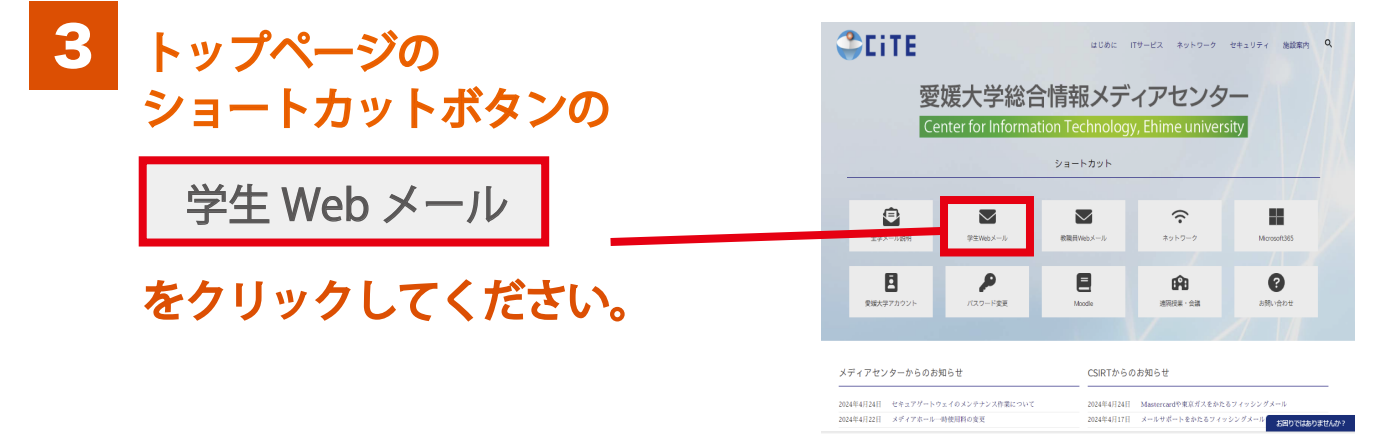

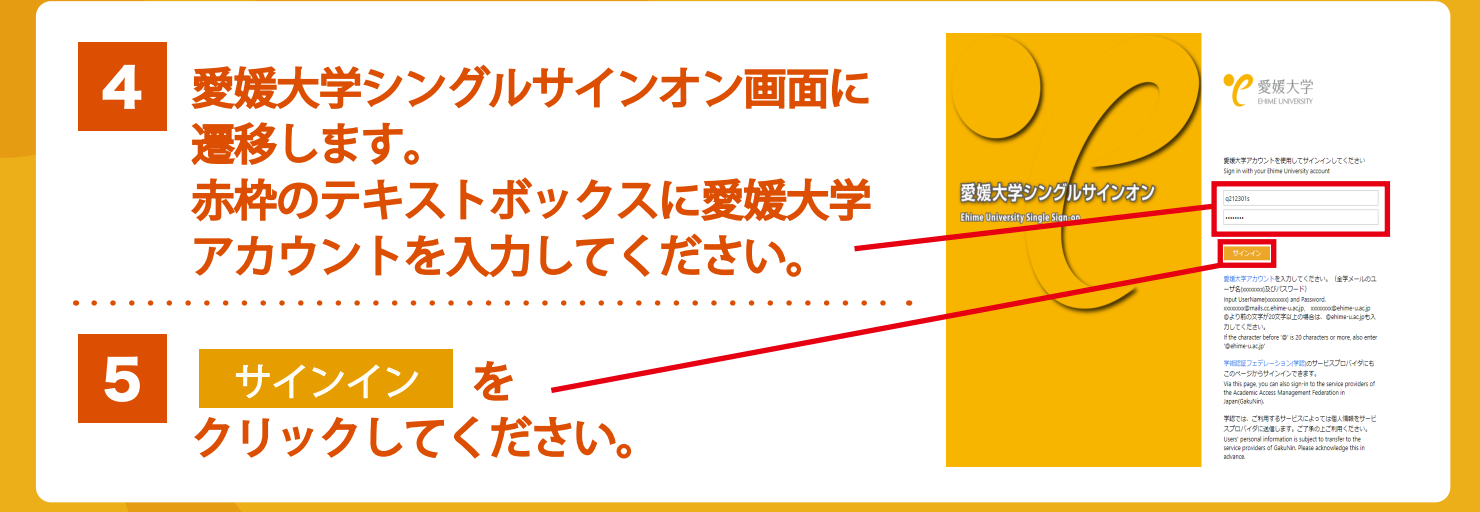

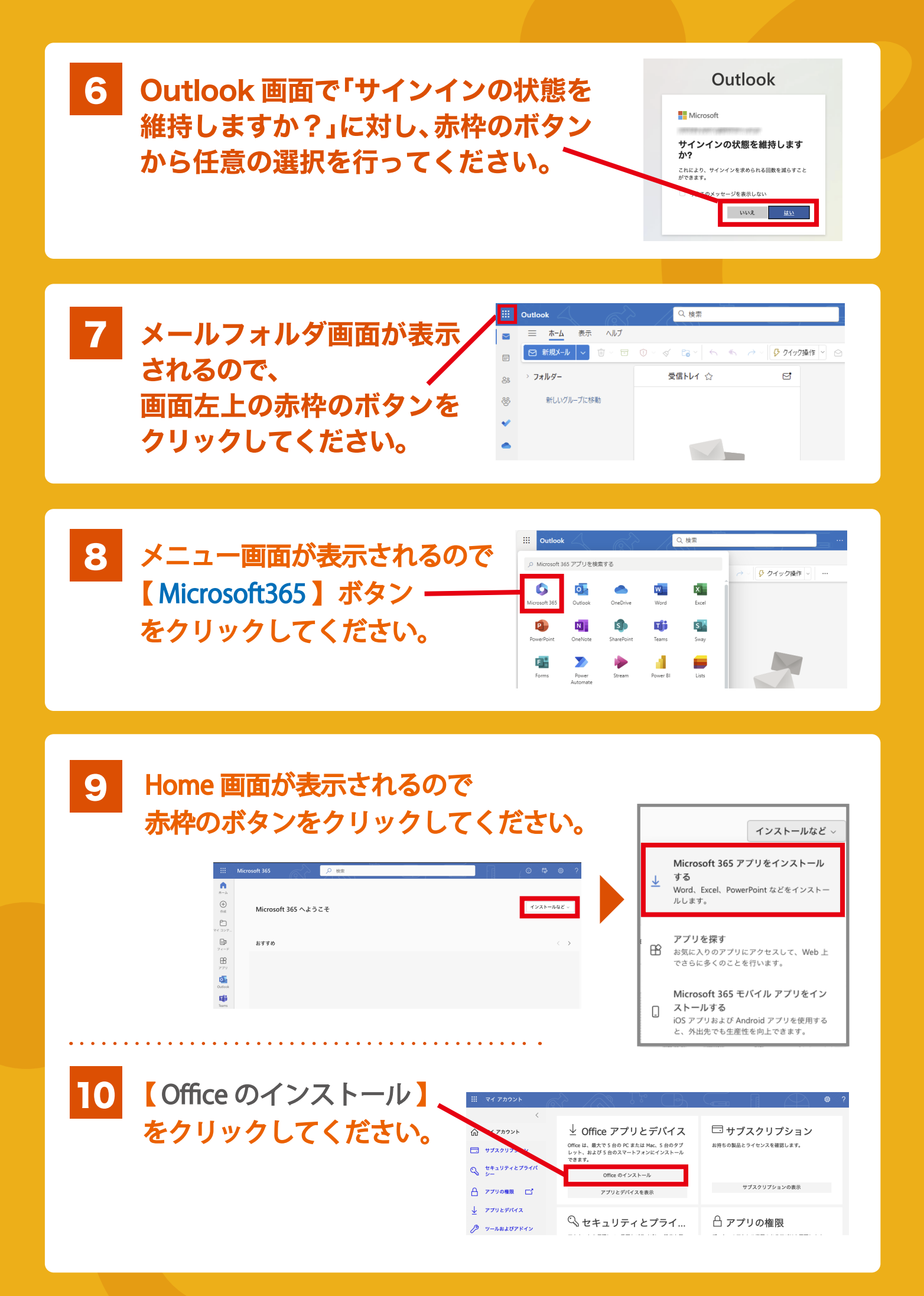

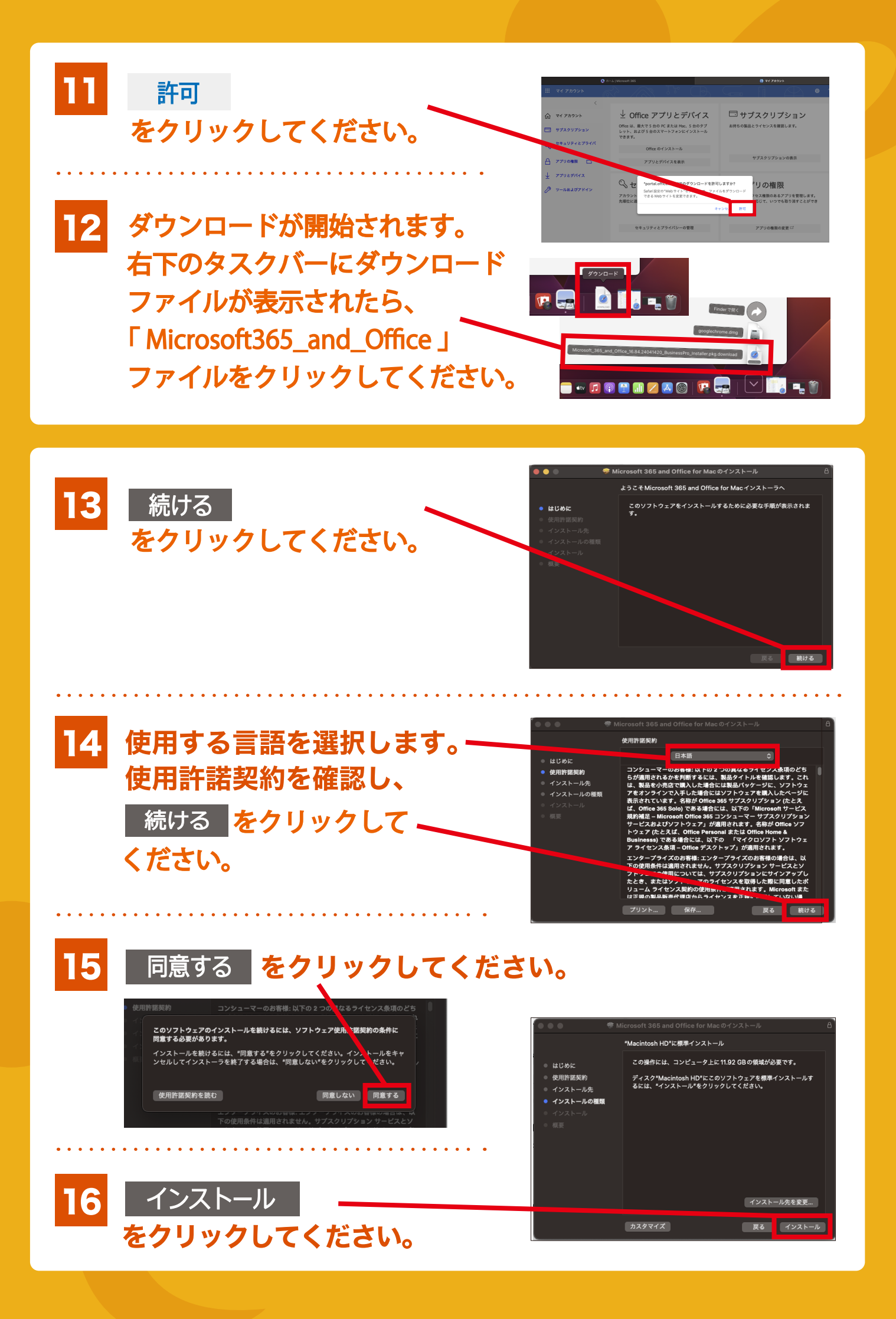

## 17 【Touch ID】もしくは【パスワード入力】でインストールを 開始してください。

## 【パスワード入力】の場合、 Mac本体に設定しているユーザ名とパスワードを入力し

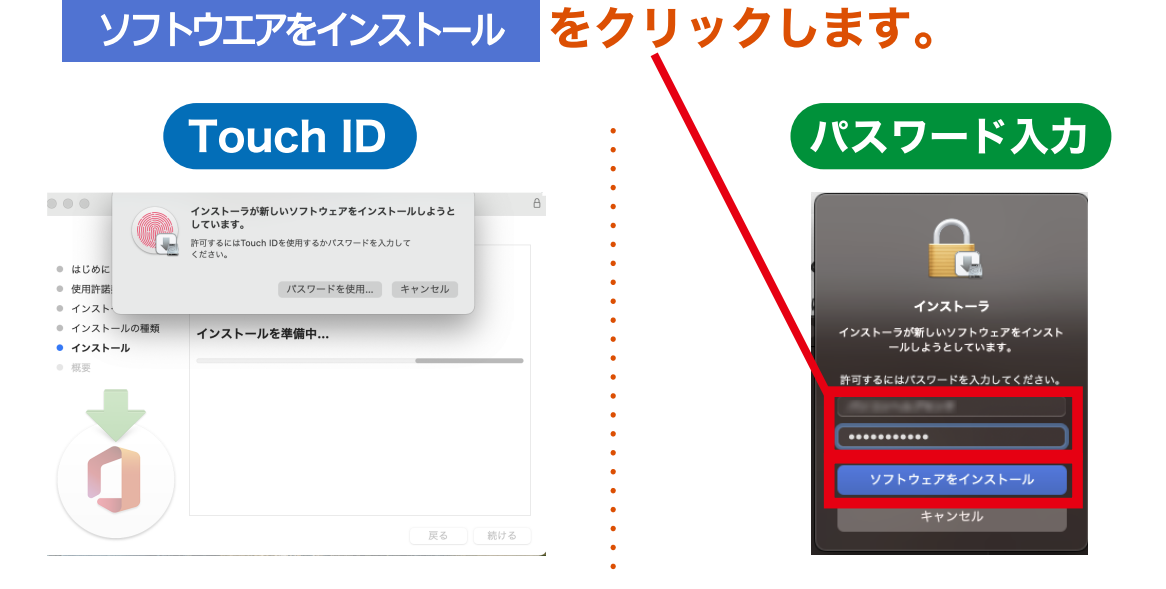

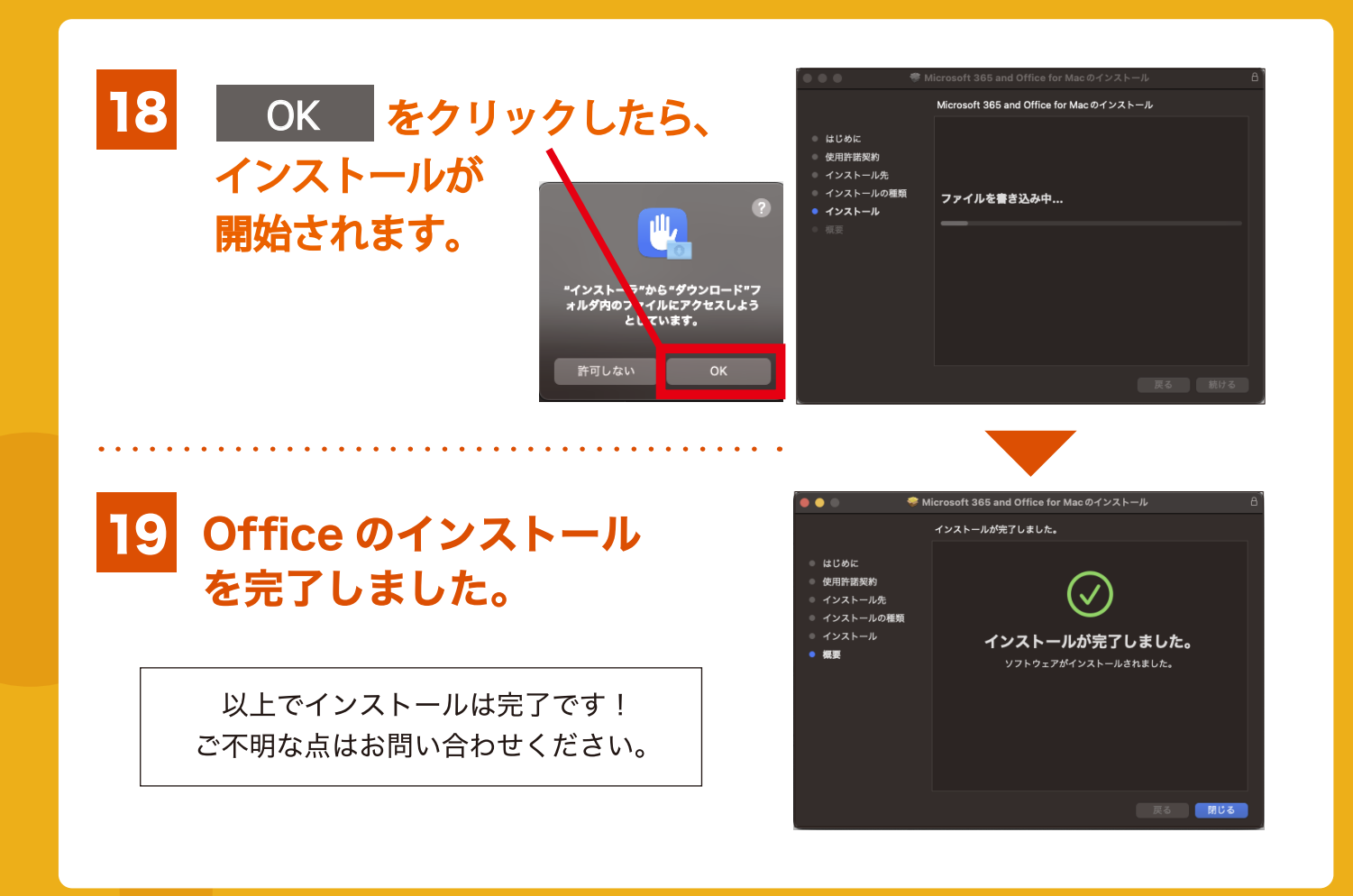

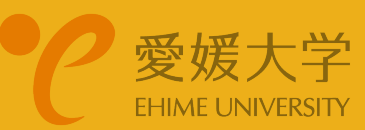